# Pυθμίσεις e-mail dspeiraia.gr

| Οδηγός Ρυθμίσει                        | ων E-mail             |
|----------------------------------------|-----------------------|
| Όνομα χρήστη                           |                       |
| Κωδικός                                |                       |
| Διακομιστής Εισερχόμενης Αλληλογραφίας | mail.dspeiraia.gr     |
| Διακομιστής Εξερχόμενης Αλληλογραφίας  | mailgate.wexgroup.com |

## Web Mail

#### **Web Mail Server**

Με το **Web Mail** έχετε τη δυνατότητα να συνδεθείτε από οποιονδήποτε υπολογιστή απλά πληκτρολογώντας στον περιηγητή σας την διεύθυνση

#### smail.wexgroup.com

όπου θα σας οδηγήσει στην σελίδα εισόδου λογαριασμού χρήστη.

Στο πεδίο **Username** θα εισάγετε την πλήρη διεύθυνση του λογαριασμού σας Στο πεδίο **Password** θα εισάγετε τον κωδικό σας.

| Isername    | SIT              |
|-------------|------------------|
| onoma@dspei | raia.gr          |
| Password    |                  |
|             |                  |
| Login       | Use WebMail Mini |

Μόλις πληκτρολογήσετε όλες τις πληροφορίες πατήστε «Login» για να εισέλθετε στον λογαριασμό σας.

## **Microsoft Outlook**

#### **Microsoft Outlook**

Αν χρησιμοποιείτε το Microsoft Outlook για τα e-mail σας, θα χρειαστεί να δημιουργήσετε έναν καινούριο λογαριασμό.

Ανοίξτε το Microsoft Outlook και πατήστε στο :

"File" ή "Φάκελος" (για Outlook 2010 και νεότερο)
"Tools" ή "Εργαλεία" (για Outlook 2007 και προηγούμενο)

Και "**Add Account**" ή **"Προσθήκη Λογαριασμού"** 

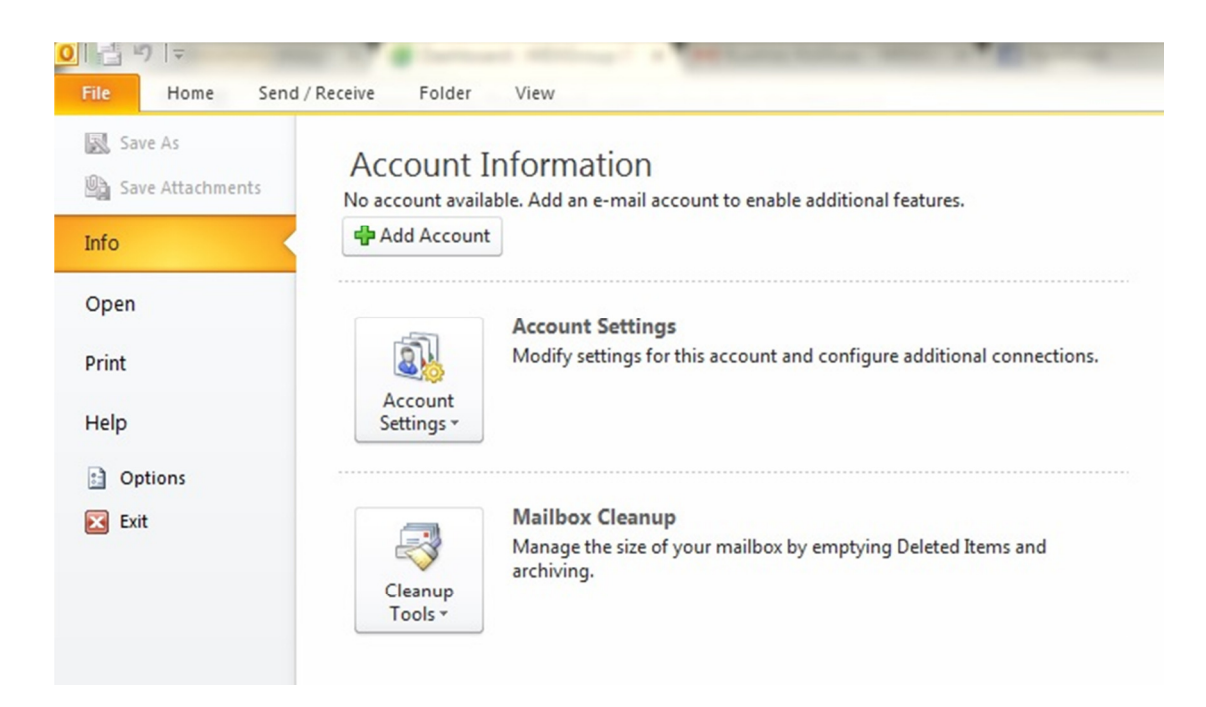

Στο αναδυόμενο παράθυρο θα πατήσετε **"Maually Configure server settings**" ή **"Χειροκίνητες ρυθμίσεις διακομιστή**"

| Auto Account Setup<br>Connect to other s | erver types.                                                   |    |
|------------------------------------------|----------------------------------------------------------------|----|
| 🔿 E-mail Account                         |                                                                |    |
| Your Name:                               |                                                                |    |
|                                          | Example: Ellen Adams                                           |    |
| E-mail Address:                          |                                                                |    |
|                                          | Example: ellen@contoso.com                                     |    |
| Password:                                |                                                                |    |
| Retype Password:                         |                                                                |    |
|                                          | Type the password your Internet service provider has given you | ۰. |
| 🔿 Text Messaging (S                      | iM5)                                                           |    |
| Manually configur                        | e server settings or additional server types                   |    |
|                                          |                                                                |    |

Στο επόμενο παράθυρο θα πατήσετε **Internet E-mail (POP3/IMAP)** και "Next" ή "**επόμενο**".

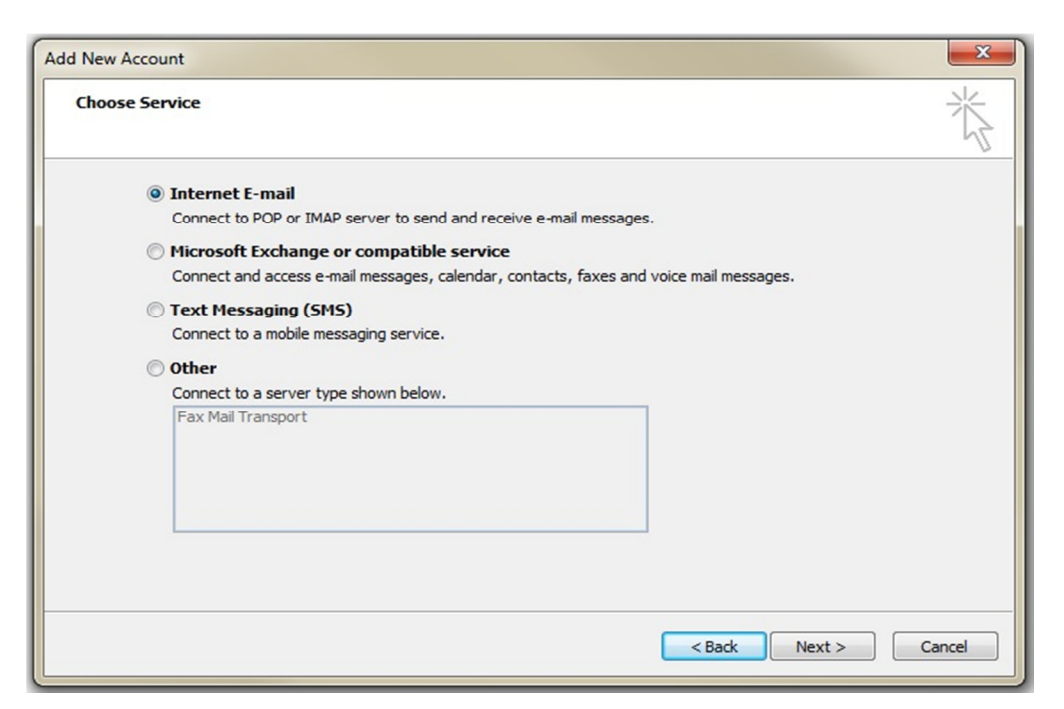

Στις ρυθμίσεις που θα σας ζητηθούν πληκτρολογήστε τις παρακάτω πληροφορίες:

| nange Account<br>Internet E-mail Settings<br>Each of these settings ar | e required to get your e-mail accour | nt working.                                          |
|------------------------------------------------------------------------|--------------------------------------|------------------------------------------------------|
| User Information                                                       |                                      | Test Account Settings                                |
| Your Name:                                                             | Ονομα Επωνυμο                        | After filling out the information on this screen, we |
| E-mail Address:                                                        | name@dspeiraia.gr                    | below. (Requires network connection)                 |
| Server Information                                                     |                                      |                                                      |
| Account Type:                                                          | POP3                                 | Lest Account Settings                                |
| Incoming mail server:                                                  | mail.dspeiraia.gr                    | Test Account Settings by clicking the Next button    |
| Outgoing mail server (SMTP):                                           | mailgate.wexgroup.com                |                                                      |
| Logon Information                                                      |                                      |                                                      |
| User Name:                                                             | name@dspeiraia.gr                    |                                                      |
| Password:                                                              | *****                                |                                                      |
|                                                                        | emember password                     |                                                      |
| Reguire logon using Secure                                             | Password Authentication (SPA)        | More Settings                                        |
|                                                                        |                                      | < Back Next > Cancel                                 |

| Ρυθμίσεις Μίς               | rosoft Outlook                 |
|-----------------------------|--------------------------------|
| Your Name                   | Το ὀνομά σας                   |
| E-mail Address              | Τη διεὑθυνση e-mail σας        |
| Account Type                | POP3                           |
| Incoming Mail Server        | mail.dspeiraia.gr              |
| Outgoing Mail Server (SMTP) | mailgate.wexgroup.com          |
| Username                    | Την πλήρη διεὑθυνση e-mail σας |
| Password                    | Τον κωδικό σας                 |

Και πατήστε "More settings" ή «περισσότερες πληροφορίες».

| General C | Outgoing Server | Connection Advanced             |
|-----------|-----------------|---------------------------------|
| My outo   | oing server (SM | MTP) requires authentication    |
| O Use     | same settings   | as my incoming mail server      |
| 🔘 Log     | on using        |                                 |
| Use       | er Name:        |                                 |
| Pas       | sword:          |                                 |
|           | V R             | emember password                |
|           | Require Secure  | Password Authentication (SPA)   |
| 0.        |                 |                                 |
| ⊚ Log     | on to incoming  | mail server before sending mail |

Στη καρτέλα "Outgoing Server" τσεκάρετε το κουτί

## "My outgoing server (SMTP) requires authentication"

Και πατήστε στη καρτέλα "**Advanced**". Εκεί θα αλλάξετε την τιμή στο πεδίο "Outgoing server" από **25** και θα βάλετε τον αριθμό **587.** 

Για να αποφύγετε την πληρότητα χώρου στο Inbox επιβεβαιώστε ότι μηνύματα παλιότερα των 14 ημερών διαγράφονται από τον server (στο τέλος της ίδιας καρτέλας).

Πατήστε "**OK**" και "**Next**" και αφού ολοκληρώσει τον έλεγχο αποστολής και λήψης, κλείστε το παράθυρο διαλόγου.

## Mozilla Thunderbird

### Mozilla Thunderbird

Αν χρησιμοποιείτε το Thunderbird για τα e-mail σας, θα χρειαστεί να δημιουργήσετε έναν καινούριο λογαριασμό.

Αν δεν το έχετε εγκατεστημένο μπορείτε να το κατεβάσετε από εδώ https://www.mozilla.org/el/thunderbird/

Και να ακολουθήσετε τις οδηγίες εγκατάστασης. Αν σας ζητηθεί, κάντε "Τυπική εγκατάσταση" και πατήστε "Εγκατάσταση" Εκκινήστε το Mozilla Thunderbird και πατήστε πάνω αριστερά στο :

## <code><code>`New Account</code>″ ή <code>``Λογαριασμός</mark>″</code></code>

Και κάτω από την επιλογή "Create a new Account" ή "Δημιουργία νέου
 Λογαριασμού" πατήστε Email.

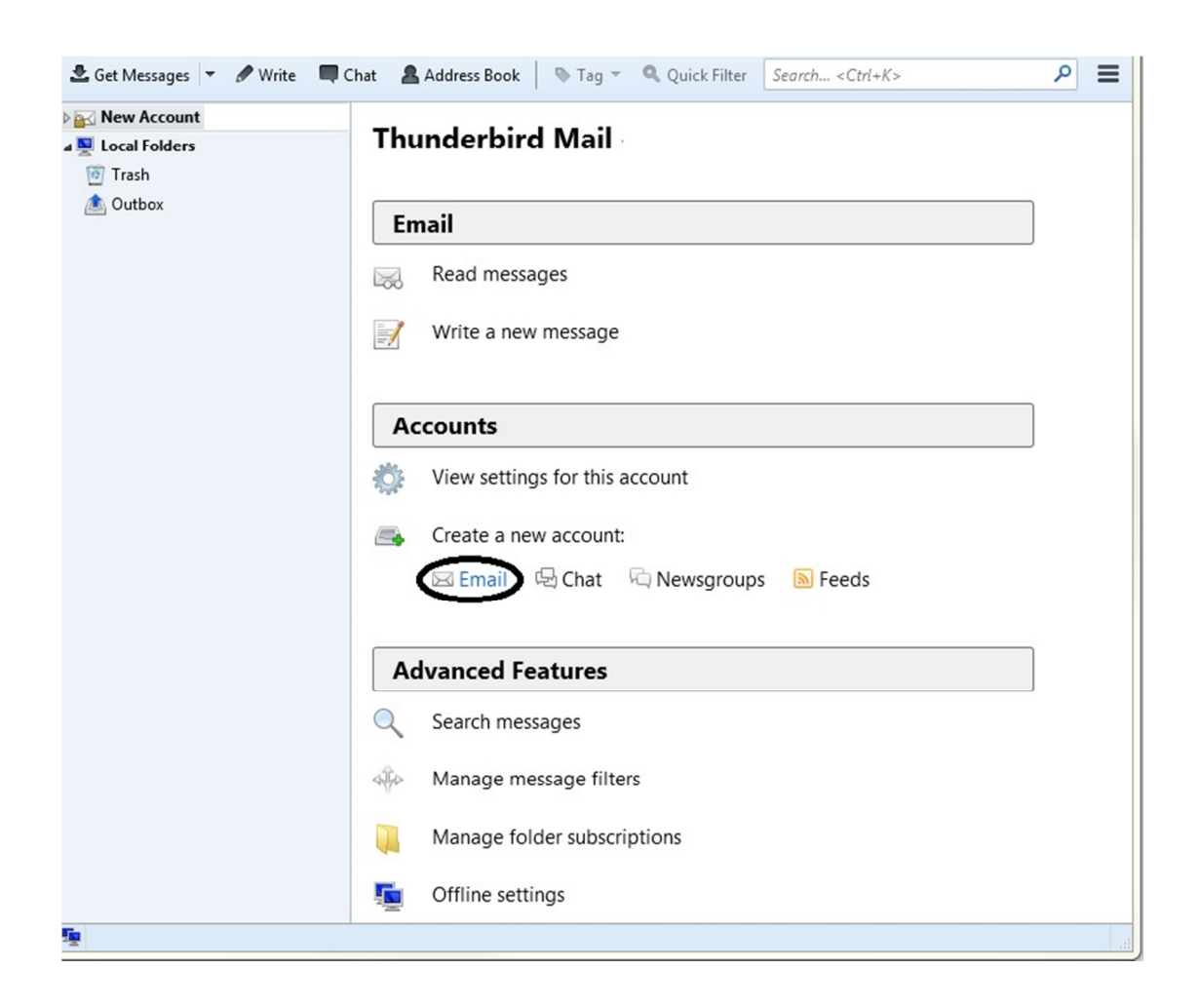

Στο επόμενο παράθυρο πατήστε "Skip this account and use my existing mail"

| our name, or nickna    | ime                        |                             | Search                |
|------------------------|----------------------------|-----------------------------|-----------------------|
| partnership with sever | ral providers, Thunderbird | can offer you a new email   | account. Just fill in |
| 🔊 gondi not            | or any other words you di  | ike, in the news above to g | et starteu.           |
| g gandi.net            |                            |                             |                       |
|                        |                            |                             |                       |
|                        |                            |                             |                       |
|                        |                            |                             |                       |
|                        |                            |                             |                       |
|                        |                            |                             |                       |

Και στο επόμενο παράθυρο συμπληρώστε τα στοιχεία που θα σας ζητηθούν όπως :

| Your Name      | Το ὀνομἁ σας           |
|----------------|------------------------|
| E-mail Address | Τη διεὑθυνσἡ email σας |
| Pasword        | Ο κωδικός σας          |

Και πατήστε "Continue" και «Manual Config" ή "Συνέχεια" και "Χειροκίνητες Ρυθμίσεις»

| Your name:                                                                                   | Ονομα Επώνυμο                                                                                                    | Your name, as shown to others                            |  |
|----------------------------------------------------------------------------------------------|----------------------------------------------------------------------------------------------------|----------------------------------------------------------|--|
| Emai <u>l</u> address:                                                                       | email@dspeiraia.gr                                                                                                    |                                                          |  |
| Password:                                                                                    | •••••                                                                                                    |                                                          |  |
|                                                                                              | Remember password                                                                                                    |                                                          |  |
| Configuration 1                                                                              | found by trying common ser<br>note folders) 💿 POP3 (kee                                                                          | ver names<br>ep mail on your computer)                   |  |
| <ul> <li>IMAP (ren</li> <li>Incoming: I</li> </ul>                                           | found by trying common ser<br>note folders) 💿 POP3 (kee<br>MAP, mail.dspeiraia.gr, STAF                                          | ver names<br>ep mail on your computer)<br>RTTLS          |  |
| <ul> <li>IMAP (ren</li> <li>Incoming: I</li> <li>Outgoing: S</li> </ul>                      | found by trying common ser<br>note folders)     POP3 (kee<br>MAP, mail.dspeiraia.gr, STAF<br>SMTP, mail.dspeiraia.gr, STAF       | ver names<br>ep mail on your computer)<br>RTTLS<br>RTTLS |  |
| <ul> <li>IMAP (ren</li> <li>Incoming: I</li> <li>Outgoing: S</li> <li>Username: 6</li> </ul> | found by trying common ser<br>note folders) 💿 POP3 (kee<br>MAP, mail.dspeiraia.gr, STAF<br>SMTP, mail.dspeiraia.gr, STA<br>email | ver names<br>ep mail on your computer)<br>RTTLS<br>RTTLS |  |

Στις ρυθμίσεις που θα σας ζητηθούν πληκτρολογήστε τα παρακάτω στοιχεία όπως θα δείτε και στην επόμενη εικόνα

| Ρυθμίσεις Mozi | lla Thunderbird                |
|----------------|--------------------------------|
| Incoming POP3  | mail.dspeiraia.gr              |
| Outgoing SMTP  | mailgate.wexgroup.com          |
| Ports          | 110 incoming                   |
|                | 25 outgoing                    |
| Username       | Την πλἡρη διεὑθυνσἡ e-mail σας |
| SSI            | STARTTLS                       |
|                | None                           |
| Authentication | Normal Password                |
|                | Normal Password                |

| Διεύθυνση Emai <u>l</u> :<br>Κω <u>δ</u> ικός: | name@dspeira                    |                                                                 | neog ou chip                        | ανιζεται σε τριτους                |                                                                             |
|------------------------------------------------|---------------------------------|-----------------------------------------------------------------|-------------------------------------|------------------------------------|-----------------------------------------------------------------------------|
| Κω <u>δ</u> ικός:                              |                                 | ia.gr                                                           |                                     |                                    |                                                                             |
|                                                | •••••                           |                                                                 |                                     |                                    |                                                                             |
|                                                |                                 | Όνομα συστήματος διακομιστή                                     | Θύρα                                | SSL                                | Πιστοποίηση                                                                 |
| Εισερχομένων:                                  | POP3 -                          | mail.dspeiraia.gr                                               | 110 -                               | STARTTLS                           | <ul> <li>Κανονικός κωδικός</li> </ul>                                       |
| Εισερχομένων:<br>Εξερχομένων:                  | POP3    SMTP                    | mail.dspeiraia.gr<br>mailgate.wexgroup.com                      | 110 <del>-</del><br>25 -            | STARTTLS<br>Κανένα                 | <ul> <li>Κανονικός κωδικός</li> <li>Κανονικός κωδικός</li> </ul>            |
| Εισερχομένων:<br>Εξερχομένων:<br>Όνομα χρήστη: | ΡΟΡ3 -<br>SMTP<br>Εισερχομένων: | mail.dspeiraia.gr<br>mailgate.wexgroup.com<br>name@dspeiraia.gr | 110 <del>-</del><br>25 <del>-</del> | STARTTLS<br>Κανένα<br>Εξερχομένων: | Κανονικός κωδικός            Κανονικός κωδικός            name@dspeiraia.gr |

Και πατήστε "**Done**"

Στο επόμενο αναδυόμενο παράθυρο, θα μας ζητήσει κρυπτογράφηση. Τσεκάρετε «Καταλαβαίνω τους κινδύνους» και πατήστε «τέλος».

| Mail Account Setup |                                                                                                    |
|--------------------|----------------------------------------------------------------------------------------------------|
|                    | Warning!                                                                                                    |
|                    | Outgoing settings: mailgate.wexgroup.com does not use encryption.                                                                                                    |
|                    | Thunderbird can allow you to get to your mail using the provided<br>configurations. However, you should contact your administrator or email<br>provider regarding these improper connections. See the Thunderbird FAQ for<br>more information. |
|                    | □ I <u>u</u> nderstand the risks.<br>Change <u>S</u> ettings <u>D</u> one                                                                                                    |

Τέλος, πατήστε στο «Επιβεβαίωση εξαίρεσης ασφάλειας».

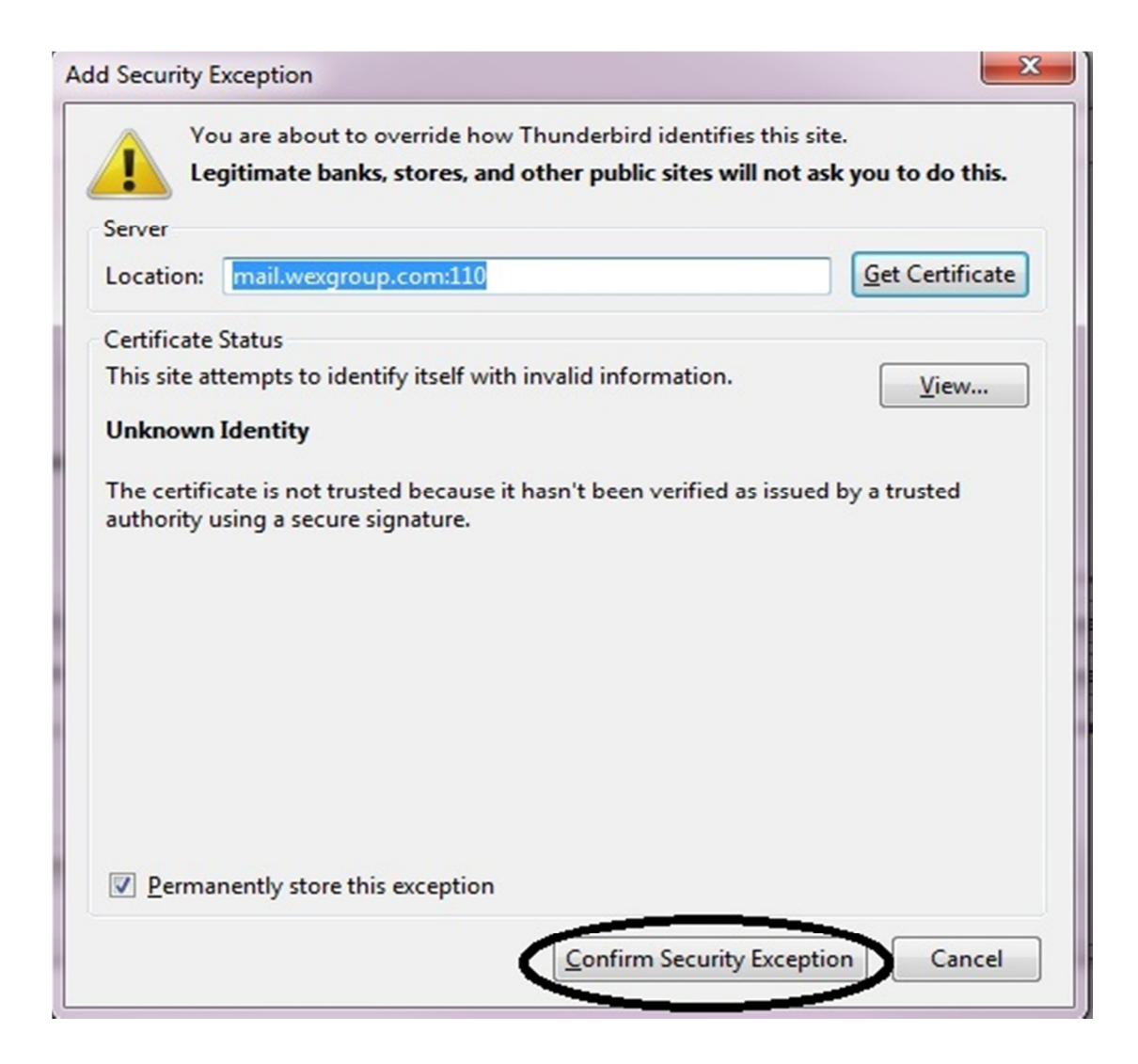

Για οποιαδήποτε πληροφορία ή βοήθεια στην εγκατάσταση του e-mail σας, είμαστε στη διάθεσή σας.